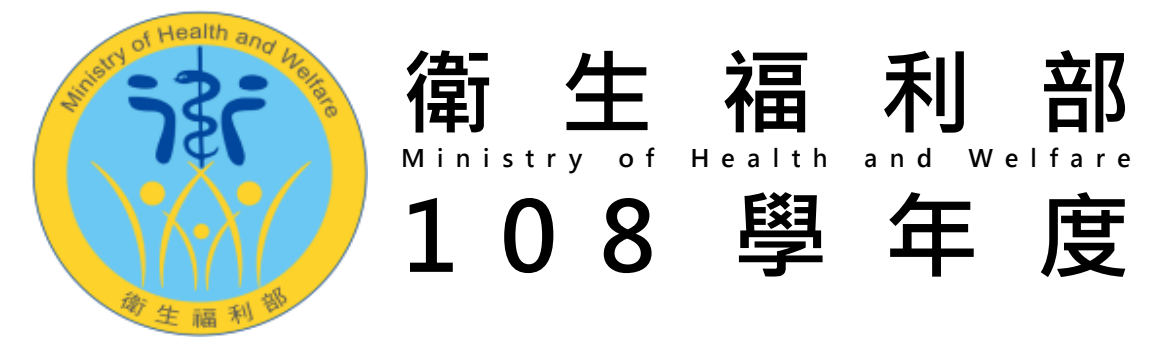

原 住 民 族 及 離 島 地 區 醫 事 人 員 養 成 計 畫

# 報名系統操作手册

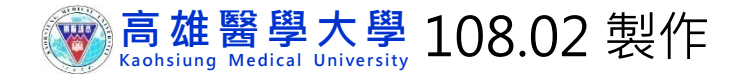

# 【網路報名流程】

| ◇ 註冊帳號                                   | <忘記密碼者><br>請點選忘記密碼<br>將由系統發送新密碼至電子信箱 |                                    |
|------------------------------------------|--------------------------------------|------------------------------------|
| √ 網路報名<br>填寫個人資料→存檔                      | 欄位皆必填、勿空白                            | 報名系統開放時間                           |
| > 填寫志願 《學士班》至多填8校系<br>《碩士班》僅1校系          | 請確認後存檔                               | 108.2.25(一)上午9時<br>至               |
| ▶ 上傳大頭照 《學士班》與學測准考證同式<br>《碩士班》一年內之照片     | 限JPG格式檔案(200KB以內)                    | 108.3.11(一)下午5時                    |
| <b>上傳資料</b> 依簡章第五條規定上傳                   | ◆限 <b>PDF</b> 格式檔案<br>◆上傳→合併→檢視      | <mark>謹</mark> 請提早完成報名<br>以免影響自身權益 |
| <b>確認送件</b><br>資料檢視無誤後,點選<br>【確認送件】方完成報名 | 一旦送件即無法修改                            |                                    |
| <b>     郵寄</b> 3/11前以限時掛號寄回     (郵戳為憑)   | TO:<br>高雄醫學大學郵局第100號信箱<br>公費生甄試委員會收  |                                    |

●本校遵守「個人資料保護法」及相關法令規範,謹請參閱招生資訊網公告之「高雄醫學大學考生個人資料蒐集、處理及利用告知事項」。
 ●上述告知事項,如您未表示拒絕,並提供資料繼續報名手續,本校依個人資料保護法第7條第3項之規定,推定您已表示同意。

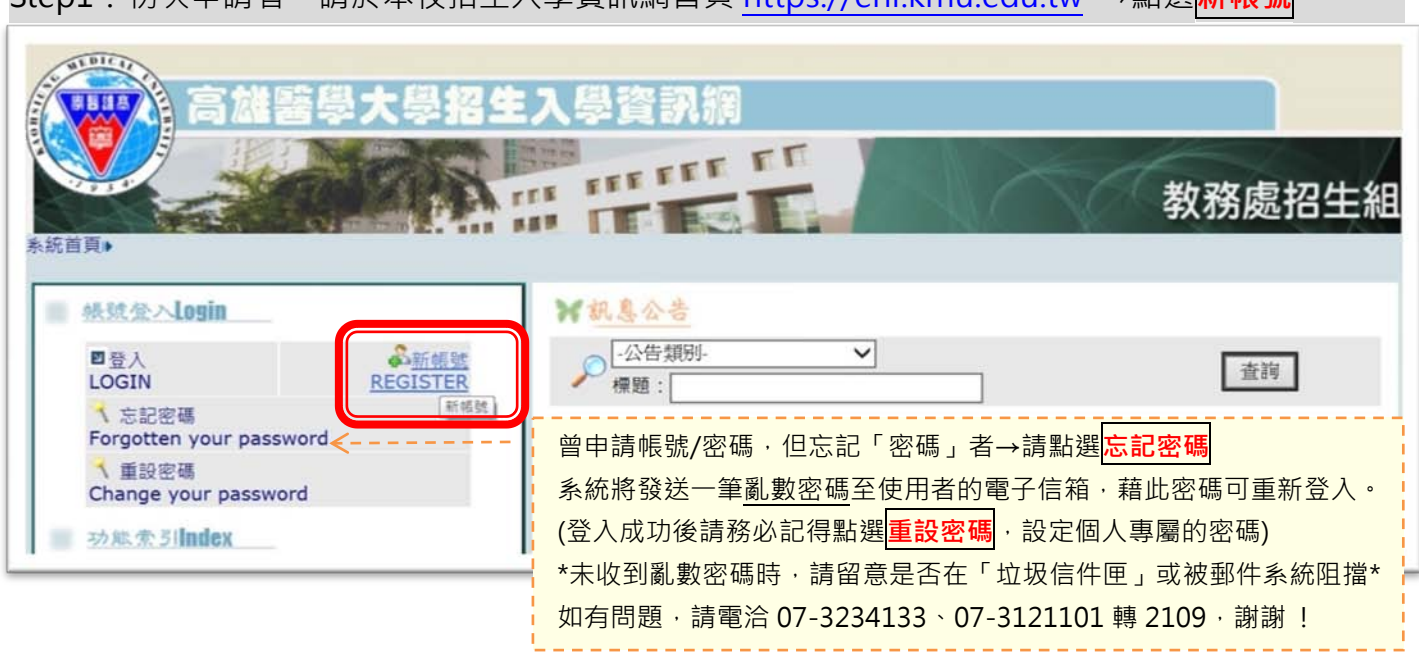

Step1:初次申請者,請於本校招生入學資訊網首頁 https://enr.kmu.edu.tw →點選新帳號

### Step2:點選 Append 新增→輸入個人資料(欄位不可空白)→點選 Save 存檔

|                                 | 雄醫學大學招生入<br>「「「」」<br>「」                                        | 學資訊編<br>「「「」」<br>●Append ■Save | Cancel |         | <ul> <li>② 日期宣航 - Internet E □ □ ×</li> <li>② https://enr.kmu.edu.tw/qur/qurcale</li> <li>&lt;&lt; 2017 ▼年2 ▼月 &gt;&gt;</li> <li>日 - 二 三 四 五 六</li> <li>1 2 3 4</li> <li>5 6 7 8 9 10 11</li> <li>12 13 14 15 16 17 18</li> </ul> |
|---------------------------------|----------------------------------------------------------------|--------------------------------|--------|---------|----------------------------------------------------------------------------------------------------|
| 新增 Appened<br>帳號(自訂)<br>Account | ******     英文或數字,分大       小寫(English or number,case-sensitive) | 出生年月日<br>Date of Birth         |        | 入,請使用放力 | 19 20 21 22 23 24 25<br>26 27 28                                                                                                    |
| 本國人或外國人<br>Nationality          | ●本國人Native ○外國人<br>Foreigner                                   | 身分證字號<br>ID Number             | *****  |         |                                                                                                    |
| 真實姓名<br>Full Name               | *****                                                          | 密碼<br>Password                 | *****  |         |                                                                                                    |
| 電子郵件<br>Email                   | ******@*****                                                   | 圖形確認碼<br>Security Code         |        | LCG     | H 3                                                                                                    |

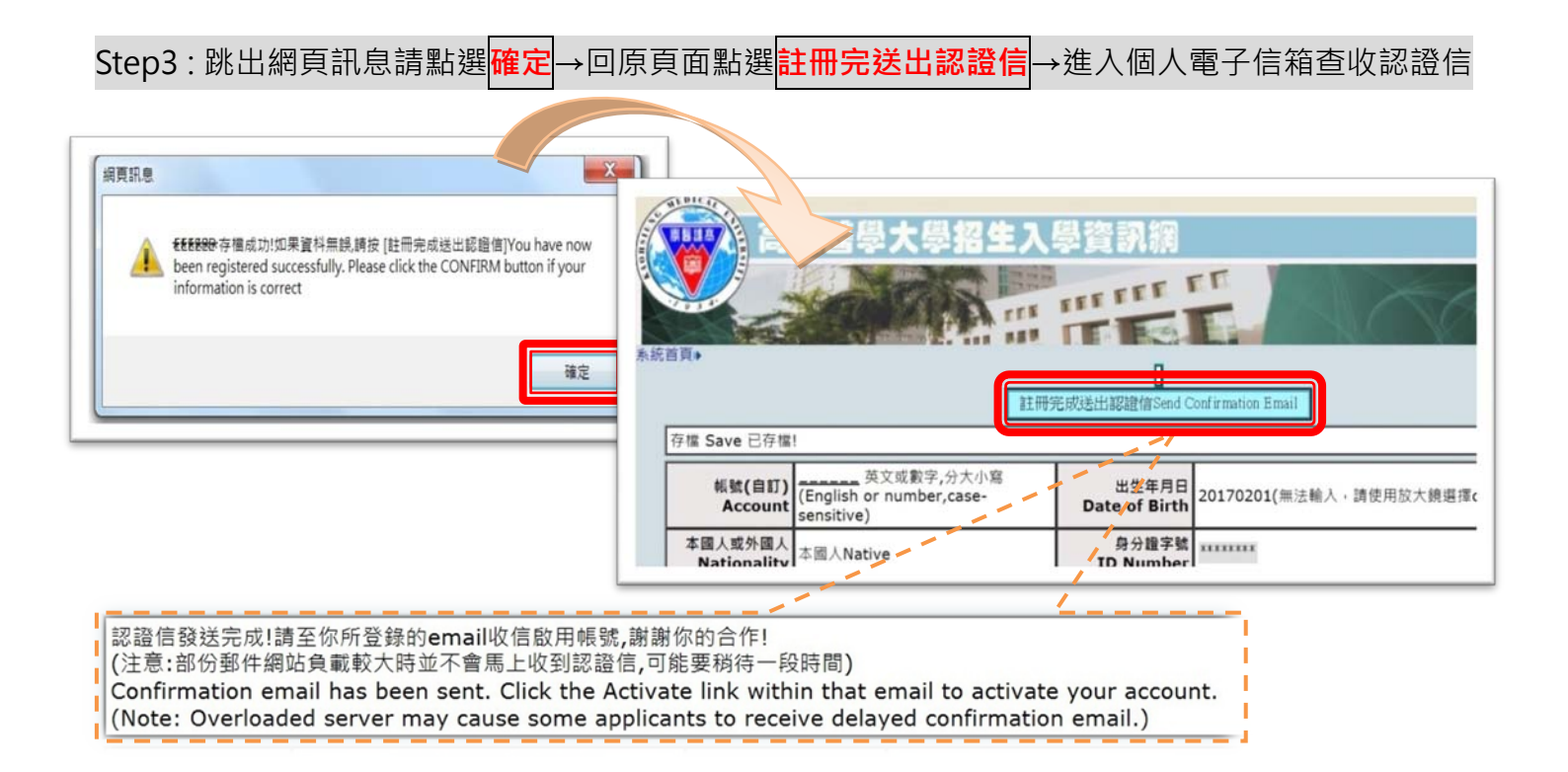

| Step4:進入個人電子信箱查收認證信→點選 <mark>確認帳號(啟</mark>                                                                                                    | <mark>用 Active)</mark> →驗證帳號/密碼→申請成功                                    |
|----------------------------------------------------------------------------------------------------|-------------------------------------------------------------------------|
| 高雄醫大學網路報名網站所 ******** 同學的認證信                                                                                                    |                                                                         |
| 寄件者       enr@kmu.edu.tw 上         收件者       enr@kmu.edu.tw 上         日期       今日 17:49                                                                                                    | 需要驗證<br>https://enr.kmu.edu.tw要求提供使用者名稱和密碼。                             |
| 認證信******司學您好!<br>這是由 高雄醫大學網路報名網站所發出的認證信(請勿回信)<br>請直接點習工面達估進行帳號確認。確認帳號後,再依網路報名開族時間,上<br>確認帳號(啟用Active)<br>Dean<br>This is an auto-reply email (Do not reply to this email).<br>To activate your account, you must first confirm your email address<br>to access application system, please click the link Activate. <u>Active</u> | 使用者名稱: ********<br>密碼: *******<br>登入 取消                                 |
| 高維醫學大學招生入學資訊網                                                                                                    | 教務處招生組                                                                  |
| ********您確認帳號成功!<br>************************************                                                                                                    | 出生年月日 20170201(無法輸入,請使用放大鏡<br>Date of Birth 選擇click to select the date) |
| 本國人或外國人<br>Nationality 1                                                                                                    | 身分證字號<br>ID Number                                                      |

## 貳、網路報名

Step1:點選登入 LOGIN → 輸入帳號/密碼→點選登入 → 點選醫事人員養成計畫招生網路報名

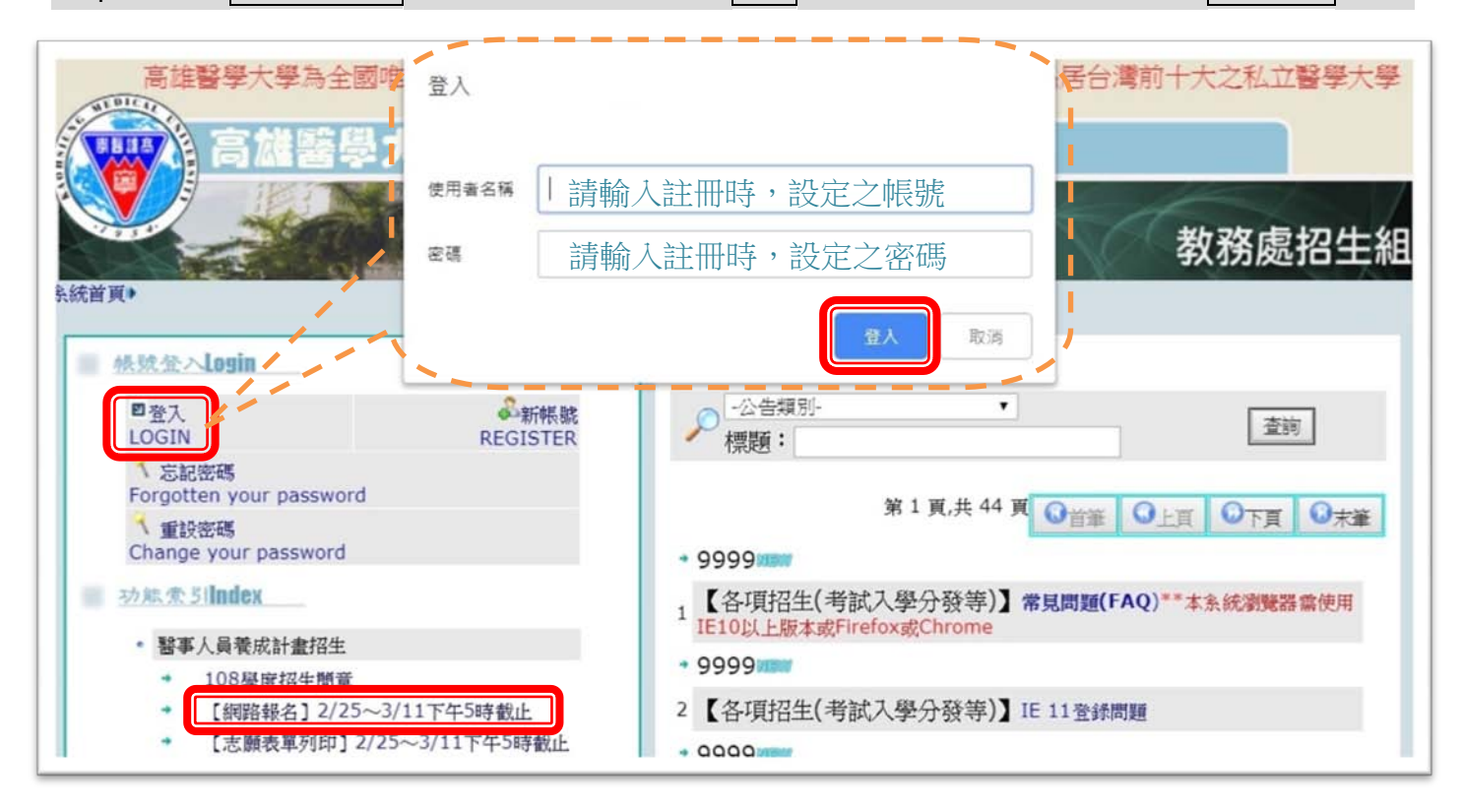

Step2:彈跳視窗「網路報名流程」,請詳閱後點選訊息看完,繼續作業

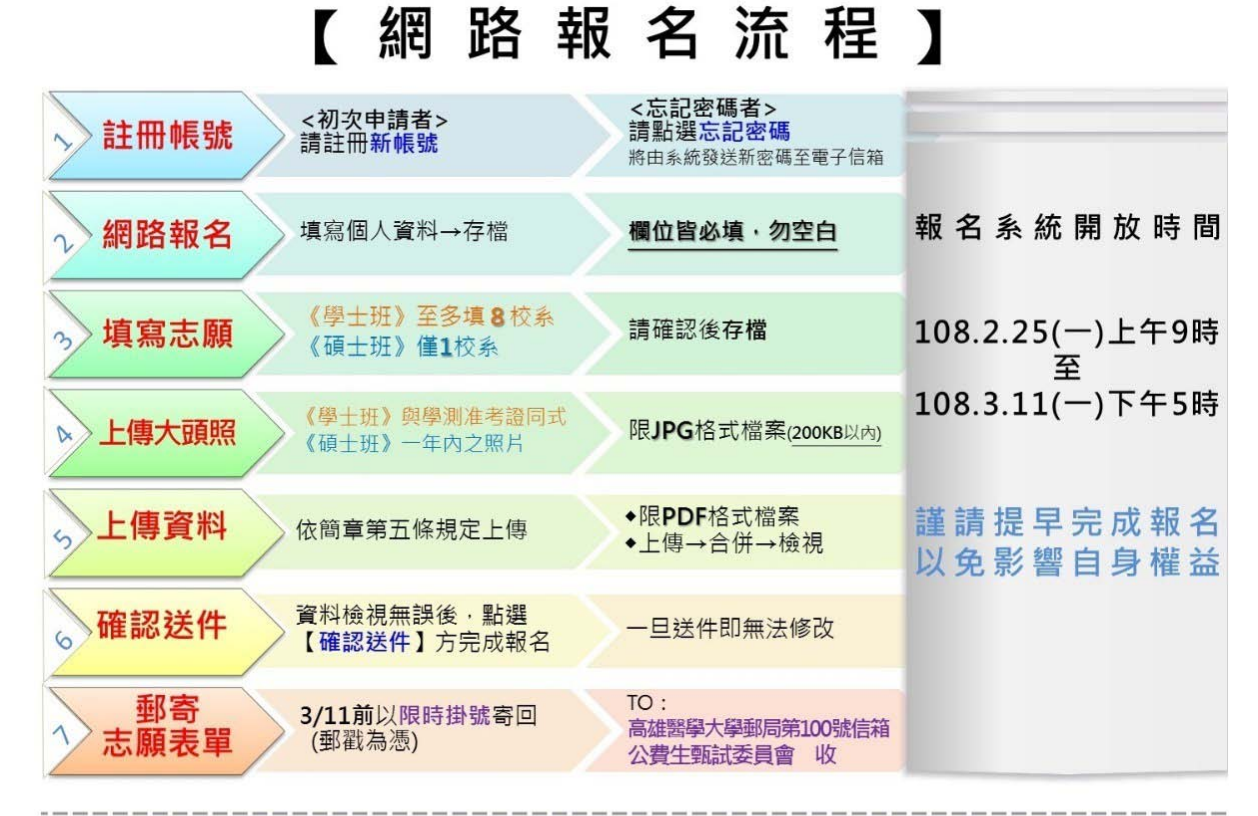

●本校遵守「個人資料保護法」及相關法令規範,謹請參閱招生資訊網公告之「高雄醫學大學考生個人資料蒐集、處理及利用告知事項」。 ●上述告知事項,如您未表示拒絕,並提供資料繼續報名手續,本校依個人資料保護法第7條第3項之規定,推定您已表示同意。

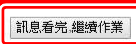

| Step3:進入             | 、填報頁面→點選 <mark>新增</mark> →輸入個人基本資料→點選 <mark>存檔</mark> (存檔後 · 不得更改報考系組)                                                                                                    |
|----------------------|----------------------------------------------------------------------------------------------------|
|                      | 高雄醫學大學大學部招生                                                                                                    |
| 系統首頁▶醫事/<br>3/11下午5時 | 人員袁成計畫招生▶ [網路報名] 2/25~ Welcome! 截止                                                                                                    |
| 5/11    5#0          | ●新増 □ 存檔 ◎ 段消                                                                                                    |
| 要填寫報名道               |                                                                                                    |
| 確認送供                 |                                                                                                    |
| 50 / 10/211          | AP 16 4 601                                                                                                    |
| 報名編號                 | ¥版写 永祖                                                                                                    |
|                      |                                                                                                    |
|                      | 宣推壓鬥士 圈士 圈部 切生                                                                                                    |
|                      | 同伴習子へ子へ子の加工                                                                                                    |
| A STREET             |                                                                                                    |
| 糸統首頁▶醫事              | 人員養成計畫招生》【網路報名】2/25~ Welcome!                                                                                                    |
| 3/11 14-2時           |                                                                                                    |
|                      | ◎新增 □存檔 ◎取消 ◎項志願 ◎上傳大頭照                                                                                                    |
| 新増                   |                                                                                                    |
| AR & 6500            |                                                                                                    |
| ¥R-11:9935           | ₩5余組 100307 董争人員夜水計量-阑映和暗 *                                                                                                    |
| 考生姓名                 | 身分證字號                                                                                                    |
| 折扣狀況                 | 已繳報名費 是否收件                                                                                                    |
| 資料上傳                 | A.審查資料(請參照簡章,五、上傳審查資料第(三)項                                                                                                    |
|                      | B.108學年度學測成績單                                                                                                    |
| 性別代碼                 | ◎ 女 ◎ 男 出生年月日   □ → 町元) 原住民 ◎ 是 ◎ 否                                                                                                    |
| 身份代碼                 | 01 普通生                                                                                                    |
| 學校代碼                 | 當學校代碼入9999 其他時,請於系所組前加校名                                                                                                    |
| 入學前學力                | 」<br>-入學前學力- ▼                                                                                                    |
| 緊急連絡人                | · · · · · · · · · · · · · · · · · · ·                                                                                                    |
| 戶藉地址                 | 郵源區號:                                                                                                    |
| 手機                   | 通訊電話                                                                                                    |
| 通知                   |                                                                                                    |
|                      |                                                                                                    |
| 电丁 赵                 | 不到學校代導或外國學校講點選>> 人 P D L D D D D D D D D D D D D D D D D D                                                                                                    |
| 備 299                | 2 2 2 2 2 2 2 2 2 2 2 2 2 2 2 2 2 2 2                                                                                                    |
|                      | 少学校代数         学校名解         100         中正區         台北市         日         二         二 |
| 2                    | 1001         1022         1024         中山區         台北市         1         2         3         4           0002         國立清都大學         105         約105         約105         約105         約105         1011                                                                                                    |
| 3                    | 0003         國立臺湾大學         0004         國立台湾師範大學         0004         國立台湾師範大學                                                                                                    |
| 5                    | 0005         回立成功大學         108         米都區         旨北市         19         20         21         22         23         24         25           0006         國文中場大學         10         位義區         台北市         26         27         28                                                                                                    |
| 7                    | 0007 國立交通大學 111 土林區 台北市<br>112 北投區 台北市                                                                                                    |
|                      |                                                                                                    |

參、填寫志願

Step:點選<mark>填志願</mark>彈出新視窗→最多可填8個志願→填妥後存檔→關閉視窗→返回基本資料頁面

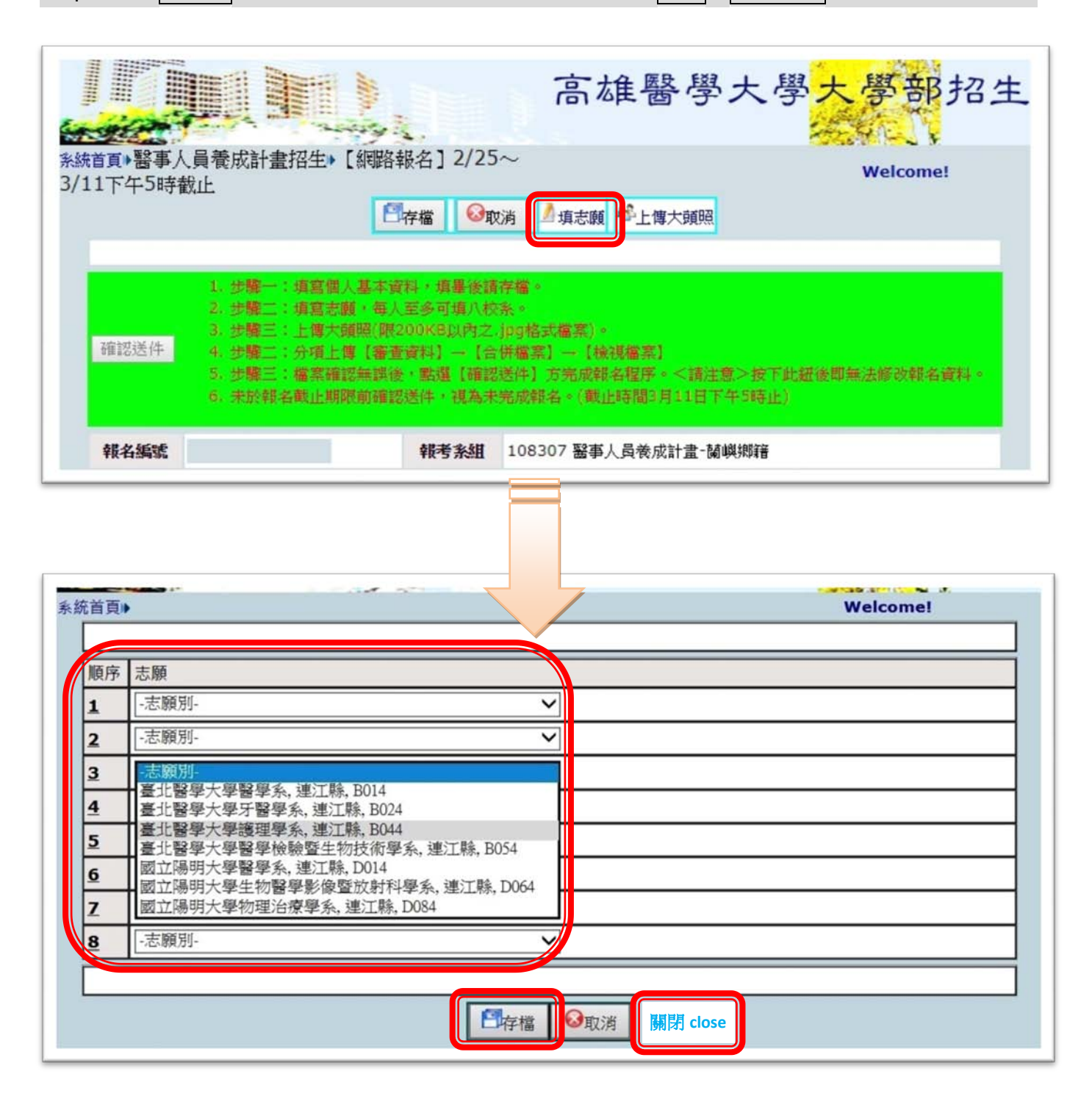

# 肆、上傳檔案

Step1:點選 upload file 彈出新視窗→點選<mark>選擇檔案</mark>→彈出視窗選取備審資料檔案→點選<mark>上傳</mark>

→ 各項檔案上完畢後請輸入驗證碼→點選<mark>合併檔案</mark>

| 上傳成                                                       | 叻! File uploaded!                                  |                                                   |                                                                                                    |                                                        |               |
|-----------------------------------------------------------|----------------------------------------------------|---------------------------------------------------|----------------------------------------------------------------------------------------------------|--------------------------------------------------------|---------------|
| 操作說明<br>(1) 各項<br>(1) 各項<br>(2) 檔案<br>(2) 檔案<br>(3) 檢視    | :<br>當案上傳完畢後,討<br>所合併檔案。<br>合併完成後,請務必<br>完畢後,請按【返回 | 「輸入【驗證碼】並點選【合併檔                                   | 案】 ● 各項檔案均可重複上<br>進行【確認送件】 之操作程                                                                                                    | 傳,惟每<br>返回上一頁 close                                    | 2             |
|                                                           | 5 H.b.                                             |                                                   |                                                                                                    |                                                        |               |
| ₩邮音較名編<br>Applicatio<br>Number<br>(For Offic<br>use Only) | on 副檔名<br>Extension<br>al Name                     | n<br>Upload                                       |                                                                                                    | 檔案名稱-檔案<br>限制<br>File Descriptio                       | 大小<br>on      |
| 9070100                                                   | 0054 🔀 pdf                                         | 選擇檔案<br>開除 delete                                 | 上博 upload                                                                                                    | [身分籍屬] 身<br>證、戶籍謄本、<br>口名薄、居住證<br>-1MB                 | か<br>戸<br>朝   |
| 9070100                                                   | 0054 🔀 pdf                                         | 選擇檔案 未選擇A H R R R R R R R R R R R R R R R R R R   |                                                                                                    | ■ ● 學歷]畢業語<br>歴年成績<br>-2MB                             | 2書            |
| 9070100                                                   | 0054 🔀 pdf                                         | 選擇檔案 未選擇任何<br>删除 delete                           | 現<br>構築整理<br>メ<br>メ<br>して、<br>日<br>電気 名(N):<br>重加 名(N):<br>重加 名(N):<br>重加 名(N):<br>(1):<br>(1): | EARRE 自傳] 800字<br>()格式不拘()<br>動機、生涯規<br>讀書計畫<br>()-1MB | z<br>含報<br>記劃 |
| 9070100                                                   | 0054 🖲 pdf                                         | 選擇檔案 未選擇任何檔案<br>刪除 delete                         | 上傳 upload                                                                                                    | ↓<br>単、競賽成果或<br>殊表現資料<br>等-5MB                         | 神             |
|                                                           |                                                    | 1-6 <sup>182</sup> 3<br>101823<br>単応課題命務在モン 国 ビ 日 | 合併檔案                                                                                                    |                                                        |               |

Step2:點選檢視檔案。彈出新視窗→確認各項內容→關閉檔案視窗→再點選返回上一頁 close

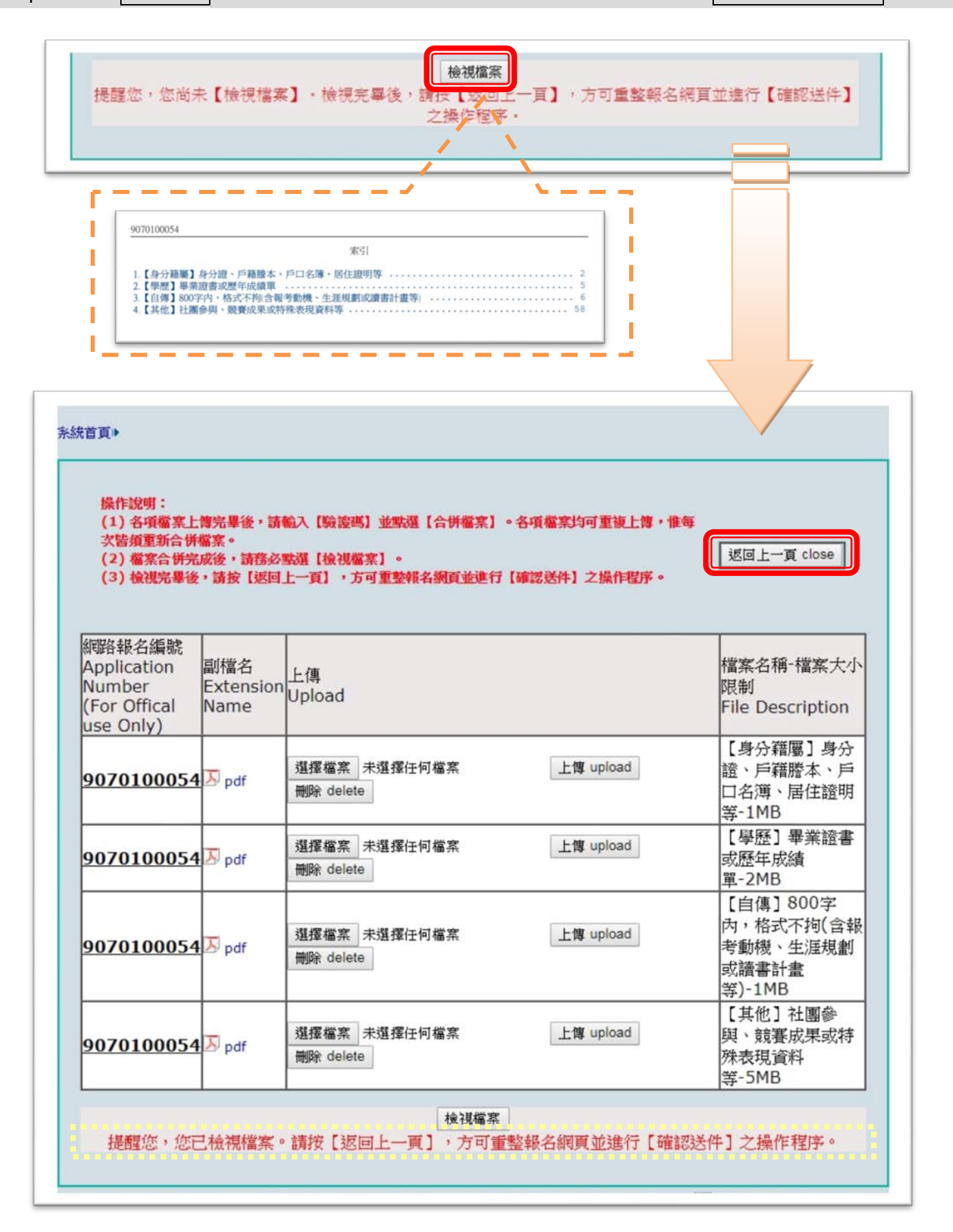

### Step3:點選 upload file 彈出新視窗→點選選擇檔案→選取檔案→點選上傳 upload →點選關閉 close

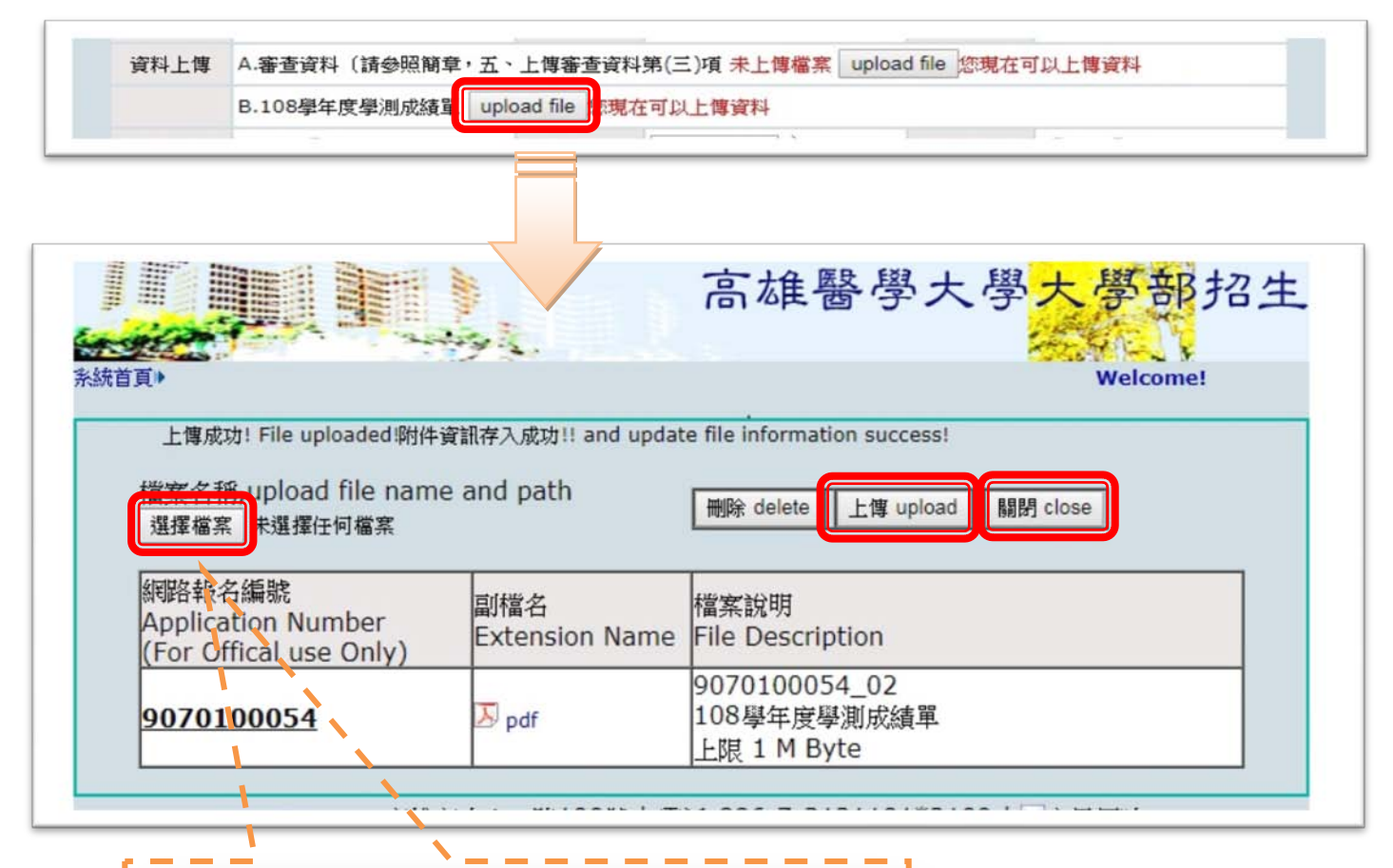

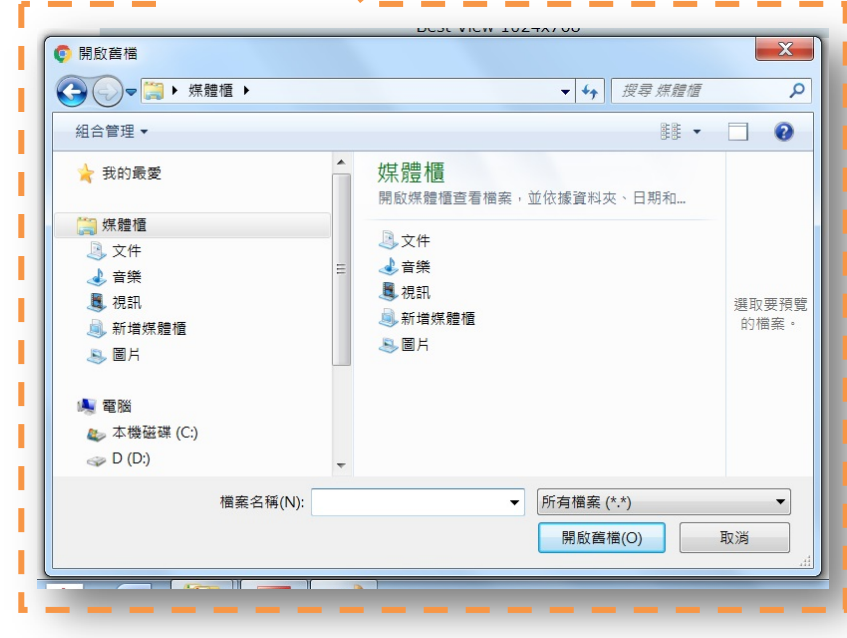

# 伍、上傳相片

Step:點選 上傳大頭照→點選瀏覽→選取相片檔案(限一年內正規大頭照.jpg格式檔案)→點選上傳大頭照 →確認畫面上方是否出現「上傳成功!!」→關閉視窗回到基本資料頁面

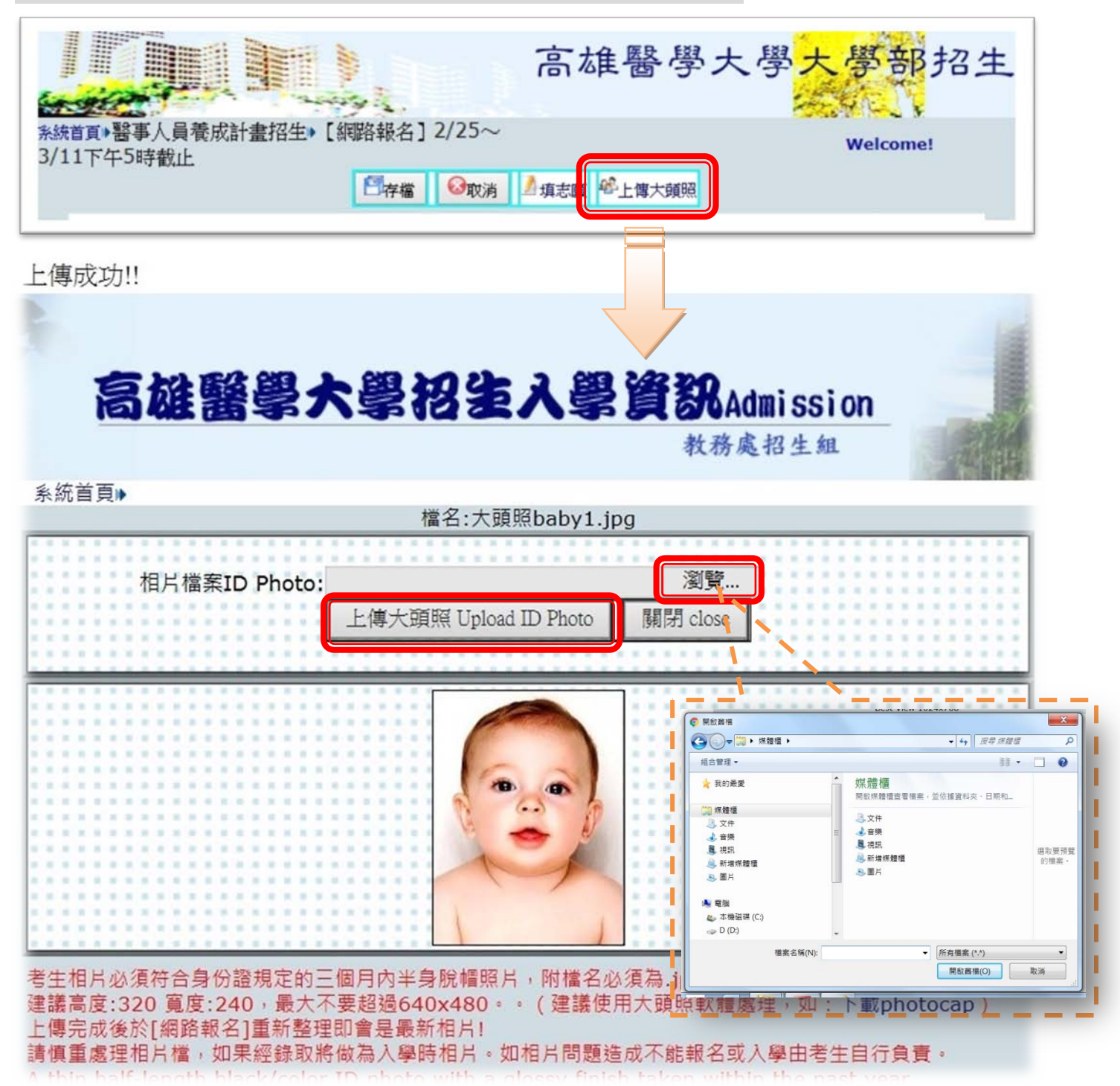

10

### 陸、確認送件

Step:點選<mark>確認送件</mark>→彈出提醒視窗→點選<mark>確定</mark>

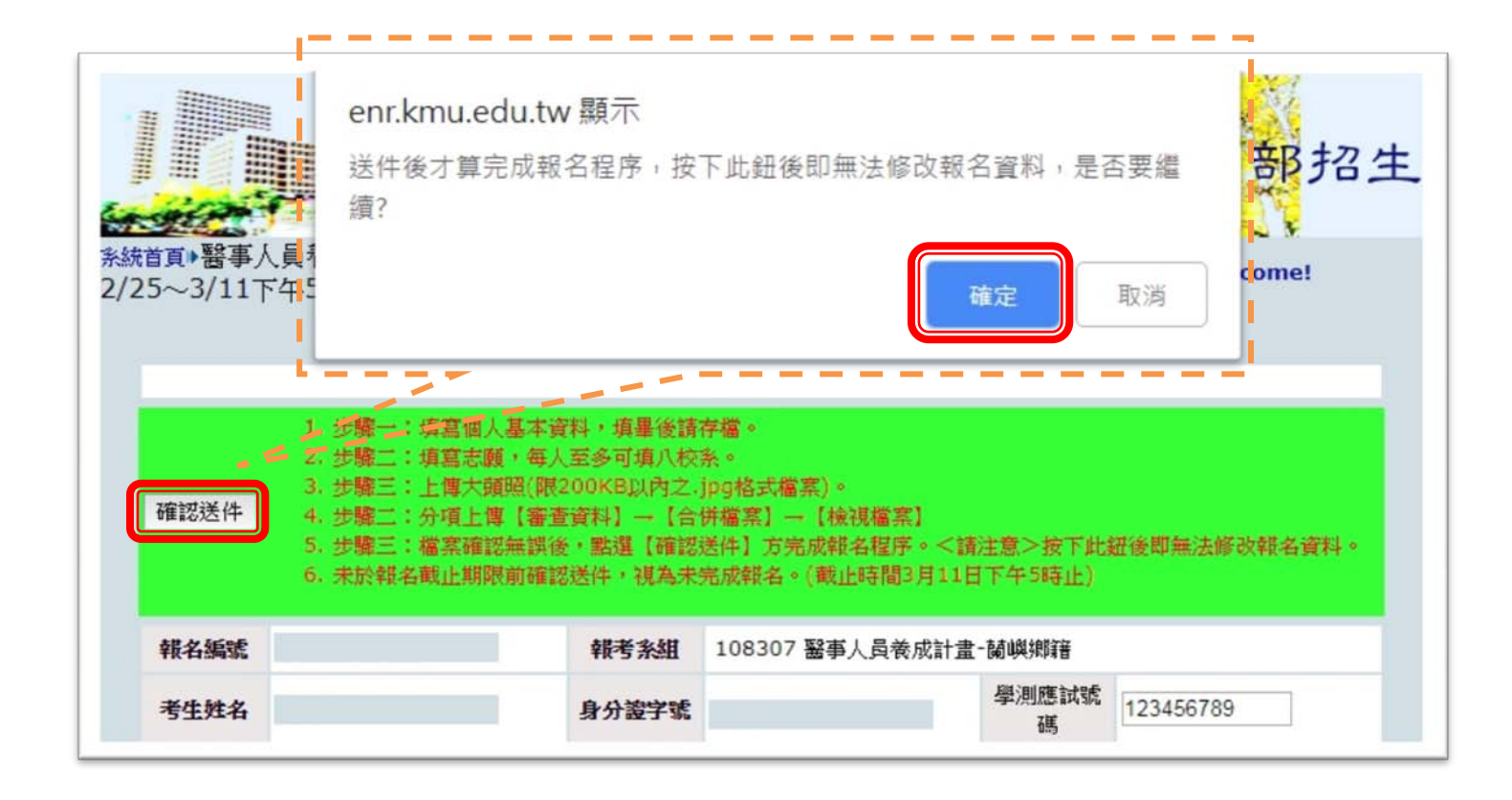

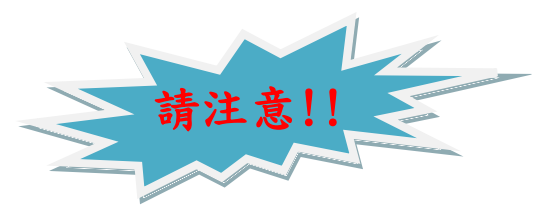

- 確認送件後即無法修改任何資料(含個人資料、志願、檔案、大頭照等),
   亦不得以任何理由要求招生單位重啟系統。
- 未於報名截止期限(108年3月11日下午5時止)前確認送件者,視同 未完成報名。

### **柒、列印志願表單**

【列印】108年2月25日(一)上午9時~108年3月11日(一)下午5時止

Step1:點選<mark>登入 LOGIN</mark>→輸入帳號/密碼→點選<mark>登入</mark>→點選醫事人員養成計畫招生志願表單列印

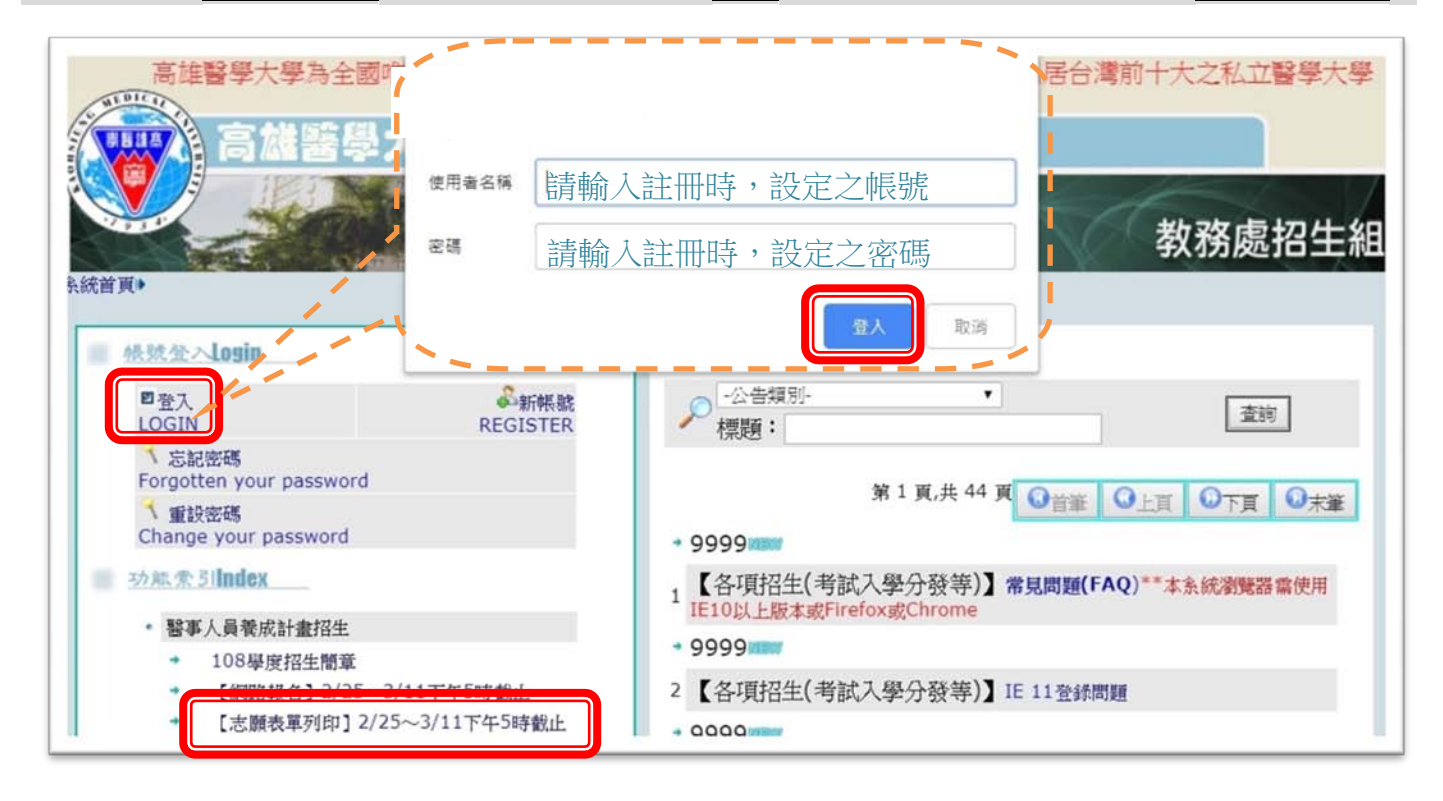

Step2:顯示志願表單內容→於畫面點擊滑鼠右鍵→點選<mark>列印→簽名</mark>→寄回本會

### 【郵寄】108年3月11日(一)前限時掛號寄回(以郵戳為憑)

| 高雄醫學大學108學年度醫事人                                                               | 員養成計畫-蘭嶼鄉籍                                  | 1    | 退出全螢蓴模式                     | F11                | 1                 |
|-------------------------------------------------------------------------------|---------------------------------------------|------|-----------------------------|--------------------|-------------------|
| 報名編號:                                                                         | 考生姓名: 印表日期:                                 |      | 上一頁(B)<br>下一頁(F)            | Alt+向左鍵<br>Alt+向右鍵 |                   |
| 志願順 志願                                                                        |                                             | 1    | 重新載入(R)                     | Ctrl+R             |                   |
| 1 高雄醫學大學牙醫學系, 蘭嶼鄉, H027                                                       | /                                           | [    | <del>为存前篇(A)</del><br>列印(P) | Ctrl+P             |                   |
| 3                                                                             |                                             |      |                             |                    |                   |
| 5                                                                             |                                             |      | 副醇成甲又(素帽)(<br>檢禮綱百度始張(\/)   | Ctrl+U             |                   |
| 7                                                                             |                                             | l il | 检查(N)                       | Ctrl+Shift+I       |                   |
| 考生簽名:                                                                         |                                             |      | <b>`</b> -                  |                    |                   |
|                                                                               |                                             |      |                             |                    |                   |
|                                                                               |                                             |      |                             |                    |                   |
| FROM: 報考人:                                                                    |                                             |      |                             |                    |                   |
| FROM: 報考人:                                                                    |                                             |      |                             |                    |                   |
| FROM: 報考人:                                                                    |                                             |      |                             |                    |                   |
| FROM: 報考人:                                                                    |                                             | ·    |                             | 分可裁切下              | 「來·貼附信封封          |
| FROM: 報考人:                                                                    | <b>####################################</b> | ·    | 、<br>、<br>、<br><u>此部f</u>   | 分可裁切下              | 「 <u>來,</u> 貼附信封封 |
| FROM: 報考人:<br>特殊遗字: 日 是 (請正惜填寫)<br>地 址:<br>TO:高雄醫學大學郵局第100號信箱                 | 新 贴足<br>拆脱邮资                                | ·    | 、<br>、<br>、<br>、<br>此部(     | 分可裁切下              | <u>來,貼附信封封</u>    |
| FROM: 報考人: ₩₩<br>特殊描字: ■ 是 (请正借填寫)<br>地址:<br>TO:高雄醫學大學郵局第100號信箱<br>醫事人員養成計畫公費 |                                             | ·    | 、<br>、<br>、<br>、<br>此部(     | 分可裁切下              | ¯來,貼附信封封<br>12    |